# 附件2 面试系统考生操作指南

## 一、功能及流程:

招生远程面试系统(以下简称"系统")为高校考生远程在线面试提供服务。请考生按照以下流程操作:

- 下载安装;
- 注册登录;
- 实人验证;
- 同意学信网用户协议;
- 阅读系统须知;
- 选择报考学校及考试;
- 确认准考信息、承诺书;
- 选择面试考场;
- 进入考场前实人验证;
- 进入考场远程面试。

注意:本说明文档内容如有变动,请以系统内页面提示为准。

## 二、详细操作说明

### 1. 下载安装

为保证视频面试能够正常进行,推荐使用笔记本电脑(或台式机+外接高清摄像头)进行考试,并安装最新版 Chrome 浏览器。iOS 用户请使用 Safari 最新版本浏览器;安卓用户请使用 Chrome 最新版本浏览器。

考生首次登录系统,或每次进入考场之前均需要进行实人验证。系统提供学信网 App 验证方式。请提前在移动设备上安装学信网 App。学信网 App 下载地址为:https://www.chsi.com.cn/wap/download.jsp。安装时,请允许学信网 App 使用摄像头、扬声器、存储空间、网络等权限,以保证正常进行实人验证。

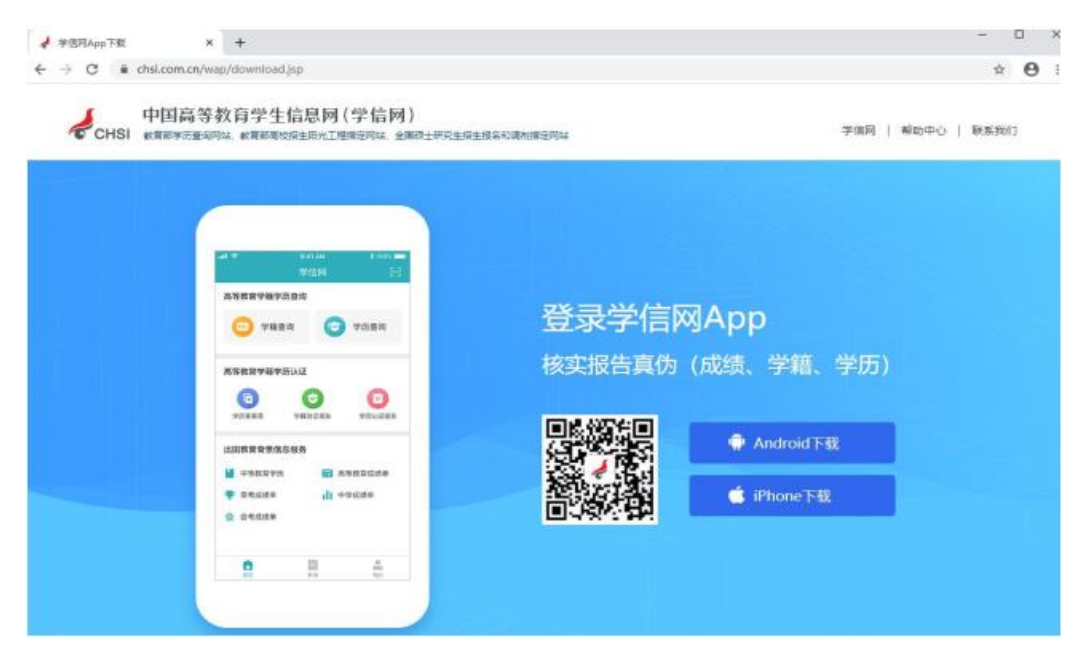

# 2. 注册登录

系统登录页面地址为:

<u>https://bm.chsi.com.cn/ycms/stu/school/index</u>,使用学信网账号 登录。

## 2.1.注册

进入系统登录页面,点击【注册】按钮,进入学信网账号注册页面。账 号注册需提供考生的手机号及短信验证码、姓名、证件号码等信息,设置密 码后,即可完成注册。**请牢记账号及密码**。

## 2.2.登录

进入系统登录页面,使用手机号或身份证号、密码,即可登录。登录后,请认真阅读学信网用户协议和隐私政策后,勾选"同意"方可进入系统。

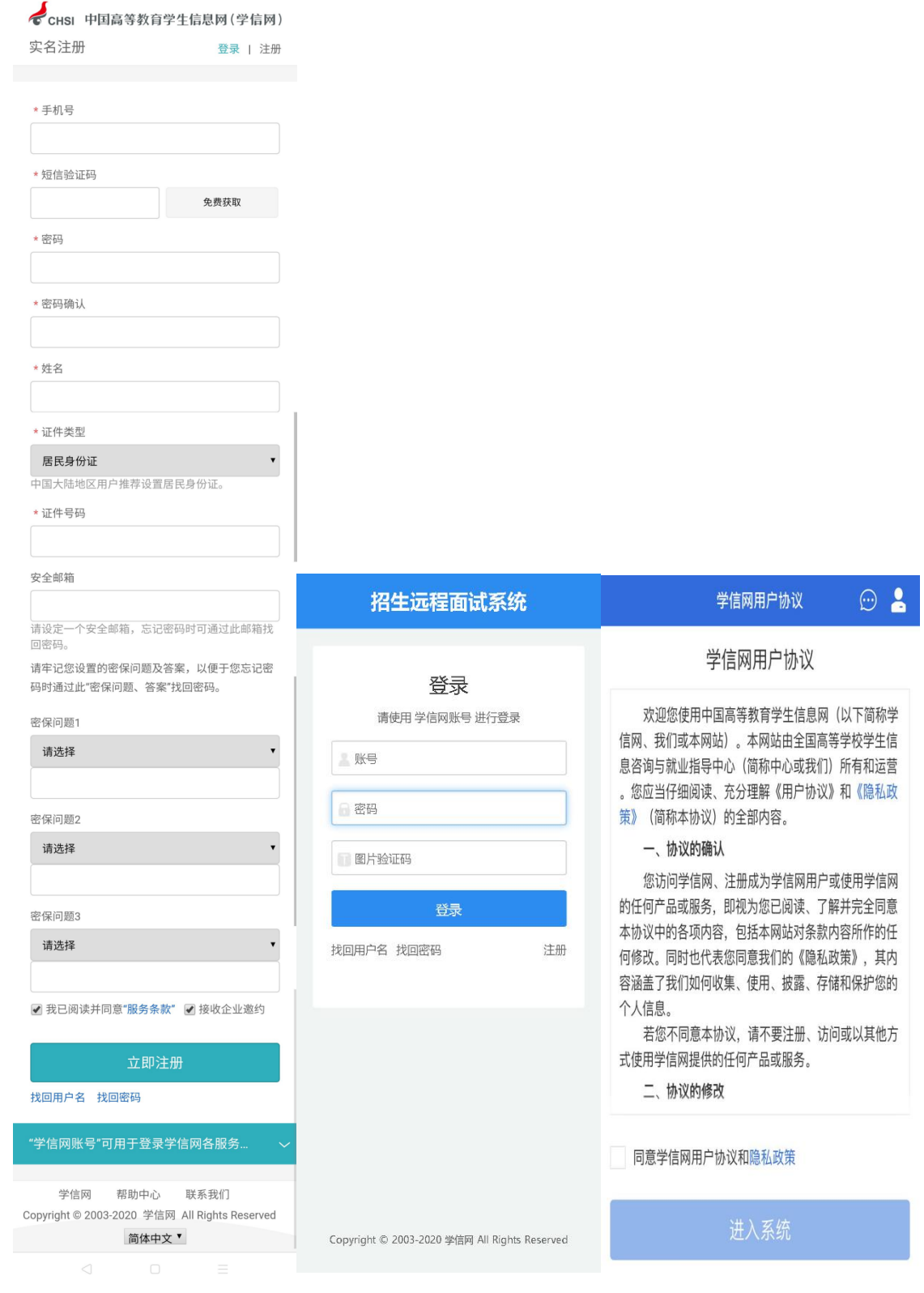

首次登录系统时,考生须进行实人验证,选学信网 App 进行验证。操作如下:

| <                   | 实人验证                            | 👳 💄      |
|---------------------|---------------------------------|----------|
| 【】 请                | 进行实人验证                          |          |
| 实人验证将采集<br>的依据之一; 请 | 您的照片用于实名真人比对并作)<br>确保为以下考生本人操作。 | 为考生数据真实性 |
| 姓名                  |                                 |          |
| 身份证号码               | 3                               | 7        |
| 可选择下面               | 任意方式,进行实人验证                     | E.       |
| ○ 支付3               | EApp                            |          |
| ○ 学信网               | ЯАрр                            |          |
| (                   | 下一步                             |          |
|                     |                                 |          |

1)考生从电脑登录系统,选择学信网 App 方式后,电脑页面会显示实 人验证二维码。

| <. | 实人验证               | 💬 💄 |
|----|--------------------|-----|
|    |                    |     |
|    | 请使用学信网App扫一扫进行实人验证 |     |

2)考生登录智能手机的学信网 App,用其右上角的扫一扫功能,扫描 电脑页面上的二维码。 3) 电脑页面显示"验证中"状态,然后,考生在智能手机学信网 App 中按照提示进行实人验证操作。

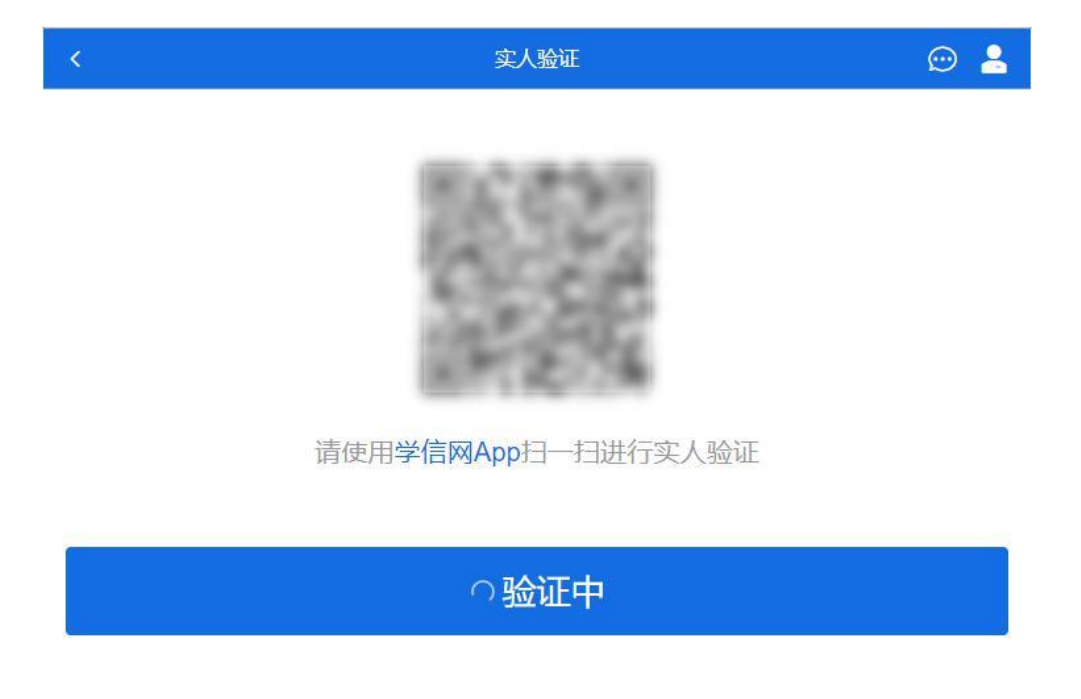

 4)实人验证通过时,电脑页面显示"实人验证成功",方可进行后续 操作。

**注意:**若实人验证不通过,可返回重试。不通过次数超过5次,则需要进入人工身份认证流程。

# 4. 查阅系统须知及考试信息

实人验证通过后,请认真阅读系统须知!阅读完成后点击【下一步】可 选择考生所报考的学校及考试信息。

| 系统须知 🛛 💭 🔒                                                                                                    | 选择报考的学校及考试 💮 💄                                                                   |
|----------------------------------------------------------------------------------------------------|----------------------------------------------------------------------------------|
| <ol> <li>1.考生面试资格由各招生单位确定。</li> <li>2. 面试时间由各招生单位自行公布,请关注各招生单位有关公告。</li> <li>3.请在规定时间内完成面试。</li> <li>4.请保持网络稳定,避免造成面试无法顺利完成。</li> <li>5.面试开始前,请务必进行设备调试,确保音视频设备工作正常。</li> <li>6.为保证面试正常进行,推荐使用笔记本电脑(也可以是台式机+外接高清摄像头)进行面试,并安装最新版Chrome浏览器(下载: Mac版、Windows版)。IOS 用户请使用 Safari 最新版浏览器:安卓用户请使用 Chrome 最新版浏览器:安卓用户请使用 Chrome 最新版浏览器(下载)。建议在面试过程中,确保设备已接通外接电源。</li> <li>7.请牢记学信网的用户名和密码(为避免个人信息泄露,请设置复杂密码)。</li> </ol> | <ul> <li>○ メージロージー ジージー メージロージー メージロージー メージロージー メージー メ</li></ul>                 |
| Copyright © 2003-2020 学信网 All Rights Reserved<br>客服邮箱:kefu#chsi.com.cn(将#替换为@)                                                                                                    | Copyright © 2003-2020 学信网 All Rights Reserved<br>客服邮箱: kefu#chsi.com.cn (将#替换为@) |

5. 考试流程

# 5.1. 确认准考信息、承诺书

选择本次要参加的考试后,进入准考信息确认界面。考生应仔细核对个 人信息,确认无误后再点击【确认】按钮进入承诺书阅读界面。请考生认真 阅读,勾选"我已阅读相关协议"并点击【同意】按钮。

|                    | 确认准考信息                                              | Θ 🔒                | く 承诺书 💬 💄                                                                            |  |  |  |
|--------------------|-----------------------------------------------------|--------------------|--------------------------------------------------------------------------------------|--|--|--|
| 姓名                 |                                                     |                    | 我是参加2020年全国硕士研究生招生考试的考生。我已认<br>真阅读《2020年全国硕士研究生招生工作管理规定》、(                           |  |  |  |
| 性别                 |                                                     | 男                  | 国家教育考试违规处理办法》以及省级教育招生考试机构<br>和招生单位发布的相关招考信息。我已清楚了解,根据《<br>由华人民共和国副注修正案(力)》 在注律规定的国家  |  |  |  |
| 证件号码               |                                                     |                    | 考试中,组织作弊的行为;为他人实施组织作弊提供作弊<br>器材或者其他帮助的行为;为实施考试作弊行为,向他人                               |  |  |  |
| 报考单位               |                                                     | 北京大学               | 非法出售或者提供考试的试题、答案的行为;代替他人或<br>者让他人代替自己参加考试的行为都将触犯刑法。                                  |  |  |  |
| 报考专业               |                                                     | 钢琴                 | 我郑重承诺:一、保证在网上报名、现场确认及网上确认<br>时,严格按照报考条件及相关政策要求选择填报志愿,如<br>空、准确提交报表信息和各项材料。 如提供虚假 法误信 |  |  |  |
| 专业方向               |                                                     | 古典派                | 息或弄虚作假,本人承担由此造成的一切后果。二、自觉<br>服从考试组织管理部门的统一安排,接受监考人员的管理                               |  |  |  |
| 确认                 |                                                     |                    | 、监督和检查。三、自觉遵守相关法律和考试纪律、考场<br>规则,诚信考试,不作弊。<br>我已阅读相关协议                                |  |  |  |
|                    |                                                     |                    | 同意                                                                                   |  |  |  |
| Constant           | 20002 2000 兴体网 All River                            | Personal           | 不同意                                                                                  |  |  |  |
| Copyright©<br>客服邮箱 | ♀2003-2020 字信网 All Right<br>i:kefu#chsi.com.cn(将#替打 | s Heserved<br>唤为@) | Copyright © 2003-2020 学信网 All Rights Reserved                                        |  |  |  |

#### 山东理工大学 2020 年第二学士学位招生简章附件 2

| 〈 面试材料上传 💬 💄                                                                                     | < 面试材料上传 💬 💄                                                                     | 〈 面试材料上传 💬 💄                                                                                                 | 〈 面试材料上传 💬 💄                                                                                                    |  |  |
|--------------------------------------------------------------------------------------------------|----------------------------------------------------------------------------------|----------------------------------------------------------------------------------------------------|----------------------------------------------------------------------------------------------------|--|--|
| 歌曲演唱音频                                                                                           | 个人评价                                                                             | 视频作品                                                                                                    | 证书照片                                                                                                    |  |  |
|                                                                                                  | 具体要求:<br>1、对自己的介绍和评价,要求真实客观,不要夸大事实。<br>要谦虚,要自信,要稳重,要诚实。                          | sd1580186523_2.MP4<br>具体要求:                                                                                  |                                                                                                    |  |  |
| 具体要求:<br>1、个人歌曲录制作品,可以是自己创作的歌曲,也可以演<br>唱其他歌手約知名歌曲。<br>2、上传约文件格式为mp3.mpeg;<br>3、上传约文件格式为mp3.mpeg; |                                                                                  | 1、一大祝和Fab, xul / X-1=1_a9/rxg/a<br>2、上传的文件教者式为mp4/m,mov,rm/b,mkv;<br>3、上传的文件数量为1~2个;<br>4、文件大小限制0MB ~ 100MB。 | <ol> <li>具体要求:</li> <li>毕业证书及学位证书扫描件</li> <li>上传的文件格式为jpg,png,gif,jpeg;</li> <li>上传的文件数量为1~6<sup>6</sup>;</li> <li>文件大小限制/MB ~ 10MB,</li> </ol> |  |  |
| 4、文件大小限制0MB ~ 20MB。                                                                              | 0/500                                                                            | 返回                                                                                                    | 150                                                                                                    |  |  |
| 保存                                                                                               | 保存                                                                               |                                                                                                    | 2011                                                                                                    |  |  |
|                                                                                                  |                                                                                  |                                                                                                    |                                                                                                    |  |  |
| Copyright © 2003-2020 学信网 All Rights Reserved<br>客服邮箱: kefu#chsi.com.cn(将#醫技为®)                  | Copyright © 2003-2020 学信网 All Rights Reserved<br>客服邮箱: kefu#chsi.com.cn (将#替换为@) | Copyright © 2003-2020 学信网 All Rights Reserved<br>客服邮箱: kefu#chsi.com.cn(将#替换为@)                              | Copyright © 2003-2020 学信网 All Rights Reserved<br>客服邮箱: kefu#chsi.com.cn (将#替换为@)                                                                |  |  |

# 5.2. 面试列表

点击"进入考场",进入面试列表界面。考生可以查看面试时间要求及 考场信息等。考生在面试前须再次实人验证。点击面试名称进入实人验证界 面。具体见"3实人验证"操作介绍。

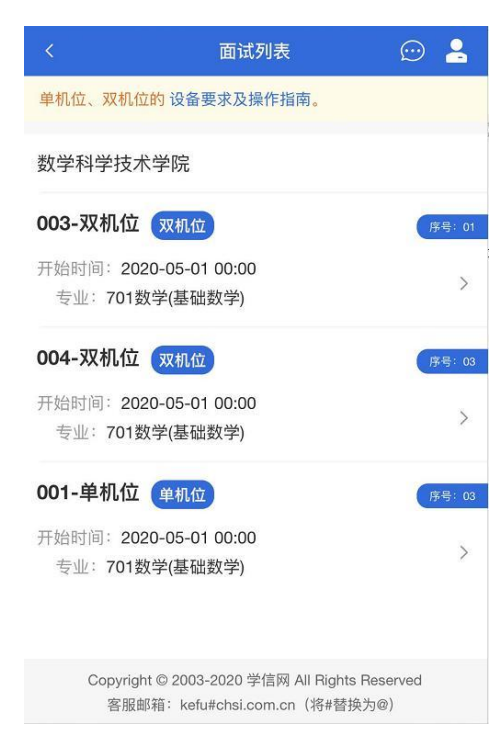

5.3. 远程面试

实人验证通过后,考生进入考场候考页面。考生可以查看考试开始时间、 考试顺序、考官发送的群消息和私信等。

| <                                      | 003-双机位           | 💬 💄                                                                                                    |  |
|----------------------------------------|-------------------|----------------------------------------------------------------------------------------------------|--|
| 各位考生注意!请调整好摄像头和麦克风,关闭手机屏保!             |                   |                                                                                                    |  |
| 考场信息开始时间                               | 司: 2020-05-01 00: | 00:00                                                                                                    |  |
|                                        |                   | , in the second second s |  |
|                                        |                   |                                                                                                    |  |
| 01                                     | <b>02</b><br>考生2  | <b>04</b><br>考生3                                                                                                    |  |
| 群消息                                    | _                 | 私信                                                                                                    |  |
|                                        | 暂无消息              |                                                                                                    |  |
|                                        |                   |                                                                                                    |  |
|                                        |                   |                                                                                                    |  |
|                                        |                   |                                                                                                    |  |
| ~~~~~~~~~~~~~~~~~~~~~~~~~~~~~~~~~~~~~~ | -# ).7.4 -        | 西犬卫提作长去                                                                                                    |  |
| '字'1言网App                              | 议备到               | <b>安水</b>                                                                                                    |  |

# 5.3.1. 调试设备

如考生使用台式机+摄像头进行远程面试,登录系统后,在候考区界面, 建议进行摄像头调试。点击【调试摄像头】按钮进入调试界面。若设备有多 个摄像头,可点击【转换摄像头】按钮转换,若设备仅有一个摄像头则不可 转换。调试界面的图像无异常后,点击【调整完毕】结束调试返回考场候考 区等待考官发送面试邀请。

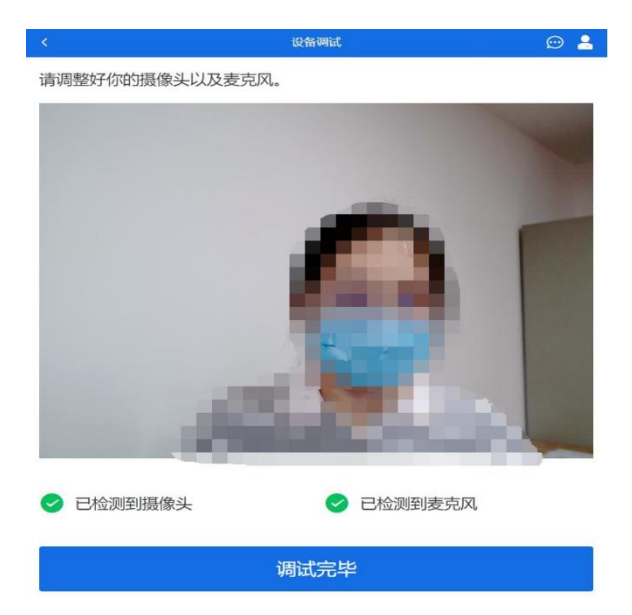

注意:调试设备功能,网页端提供,移动端不提供。

### 5.3.2. 候考区

考生完成设备调试后,进入考场候考。在考场候考区,考生可以看到本 人姓名及面试序号,其他考生仅显示考生序号。如考场当前无人在考试,则 显示"无人考试";如有考生正在考试,则显示该序号的考生正在考试,同 时该考生在考生列表中高亮显示。

**注意**: 候考中的考生,请随时关注考场动态,下一位即将面试的考生可能会收到考官发送的私信通知,提醒考生准备面试。

### 5.3.3. 远程面试

1)本次面试分组为系统随机排序。

2)面试前考生设备准备:一台电脑和一部智能手机,稳定的网络环境。 电脑需下载安装最新版谷歌浏览器,其中台式机需提前安装好外置摄像头 和音频输入设备(麦克)。手机需下载安装最新版学信网 APP。按照要求摆 放电脑和智能手机:

●电脑:电脑屏幕放置在考生座位正前方,音频视频必须全程开启,如 图一。考生全程正面免冠朝向摄像头,保持注视电脑摄像头,视线不得离开。 保证头肩部及双手出现在视频画面正中间。不得佩戴口罩,保证面部清晰可 见,头发不可遮挡耳朵,不得戴耳饰、耳机。

●智能手机:智能手机放于考生右后方 45 度位置,确保监控范围覆盖 电脑的显示屏幕和考生本人头部、背部、手部,如图二。考生须按照考务人 员远程要求,及时进行视频角度及清晰度调整。

9/12

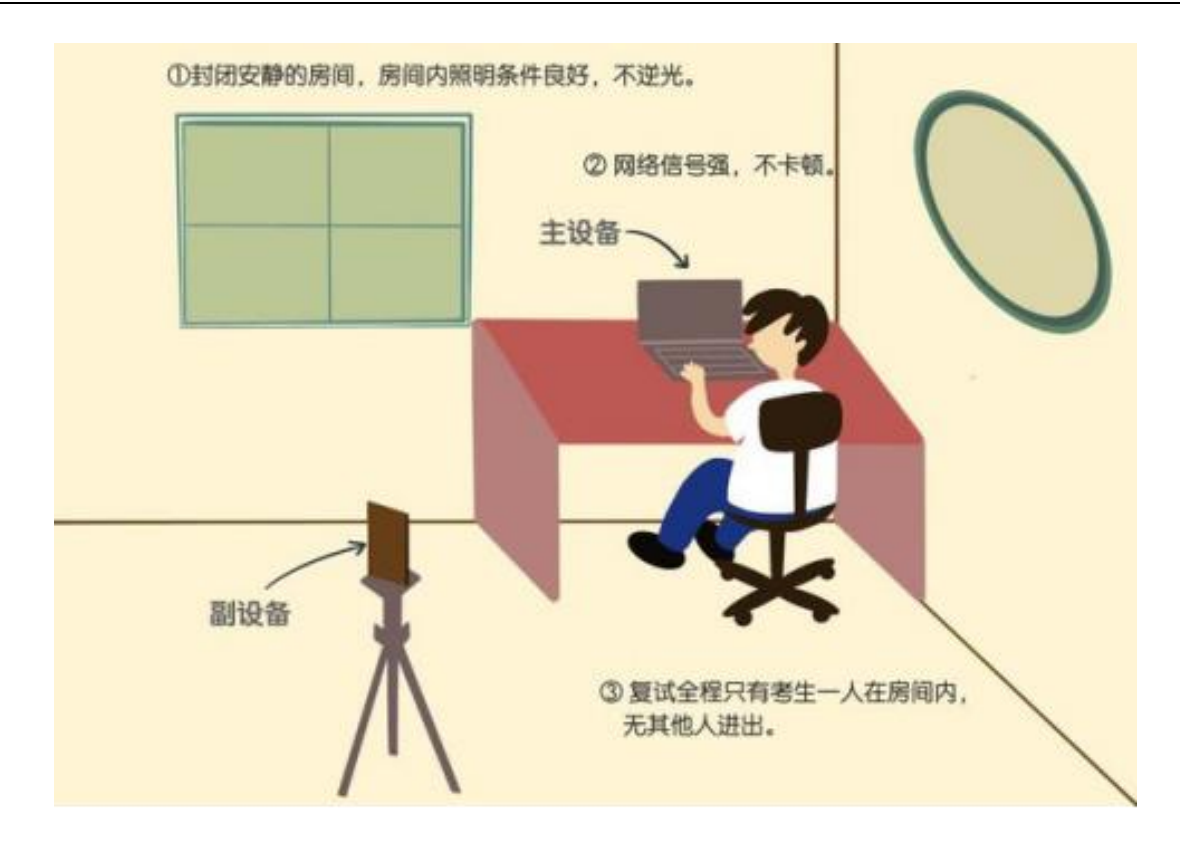

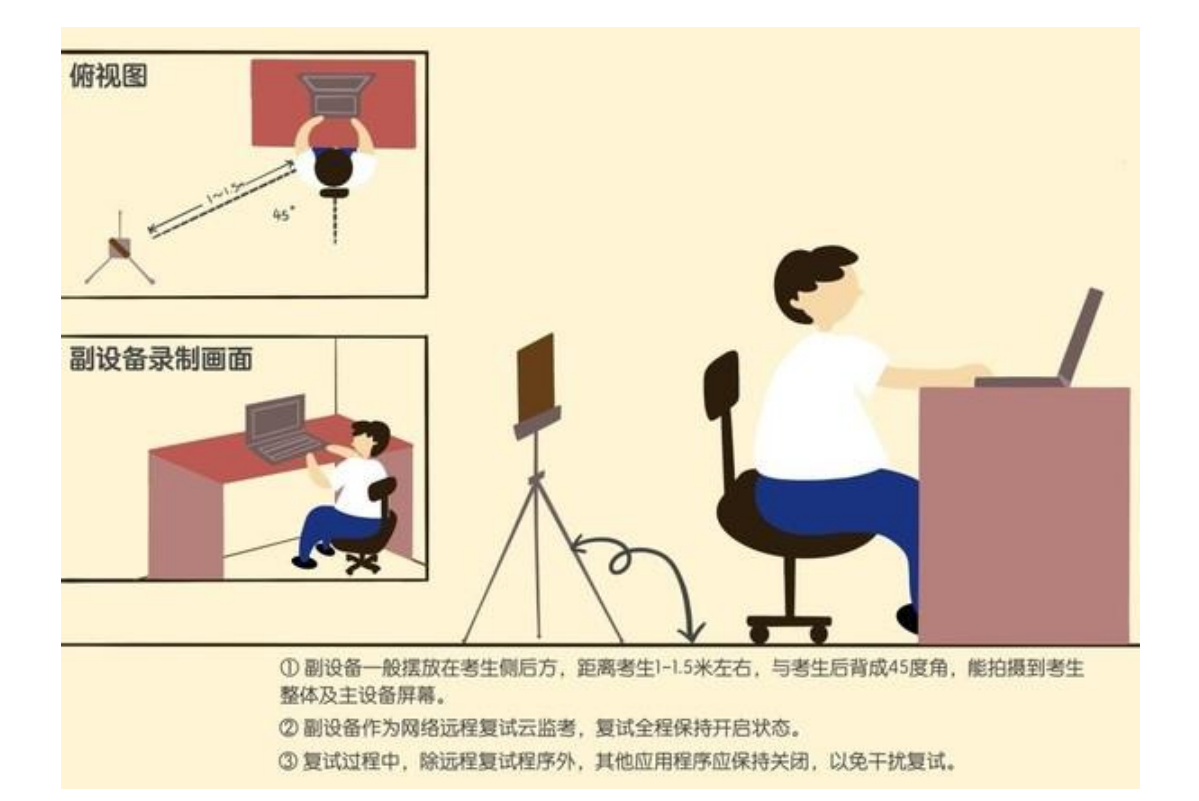

3)考生登录系统,直至考生本人面试结束退出,期间不得将系统退出 或切到后台,耐心等待,随时准备接通面试邀请。

4)考生开启手机免打扰,以免面试中有电话接入,因考生个人电话接入导致视频中断,责任由考生自负。

5)考生将手机设置为不锁屏,保持常亮状态,锁屏会导致视频中断。

6)考生请锁闭面试场所门锁,严禁他人进入面试场所,确保面试场所 无第二人员,若面试期间出现第二人员,按照考生考试作弊处理。

7)严禁考生对面试过程进行录音、录像和截屏,面试内容不得向第三 方传播。

8) 面试过程中,为杜绝作弊现象,考生不允许佩戴耳机。

9)考生提前准备身份证、白纸、签字笔。

10)考生提前下载、学会使用腾讯会议软件,将 QQ 更新至最新版本, 若学信网面试系统无法使用,我们将启用备用平台。

### 5.3.4. 面试结束

考官点击【结束面试】按钮后,考生会收到面试已结束的提示,考生点击【确认】即退出考场,且考生不允许再次进入考场,该考生在考生列表中 消失。

11/12

|             |            |                   |             |      | *  |
|-------------|------------|-------------------|-------------|------|----|
| 各位考生<br>屏保! |            |                   |             | ,关闭  |    |
| 考场信息        | 开始时间:2     | 020-05-           | 01 00:00:00 |      |    |
|             | 面          | <b>提示</b><br>前试已结 | 束           |      |    |
|             |            | 确认                |             |      |    |
| _           | <b>詳消息</b> |                   | 私           | 信    |    |
|             |            |                   |             |      |    |
|             |            |                   |             |      |    |
| 学信          | 网App下载     |                   | 设备要求》       | 及操作打 | 皆南 |

## 6. 常见问题

1)如果无法正常开启视频,请检查是否授权麦克风、摄像头/相机。

2)面试为远程实时视频方式,请考生提前确认视频设备和环境可用。 需保证设备电量充足,存储空间充足,建议连接优质 Wi-Fi 网络,关闭移动 设备通话、录屏、锁屏、外放音乐、闹钟等可能影响面试的应用程序。

 若使用手机设备进行考试,建议保证手机电量充足并接通电源后再 进行面试。请尽量确保在考试过程中无电话打入,防止对考试造成干扰。

4)考生需提前确认面试场地的光线清楚、不逆光,面试时正对摄像头、 保持坐姿端正。

5)考生在面试过程中若出现视频卡顿现象,可以尝试刷新界面。

6)如考试使用台式机+摄像头进行远程面试,尽量不要在面试过程中插 拔摄像头设备。